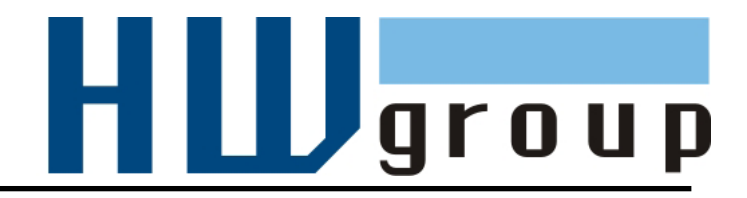

# HWg-WLD MANUÁL

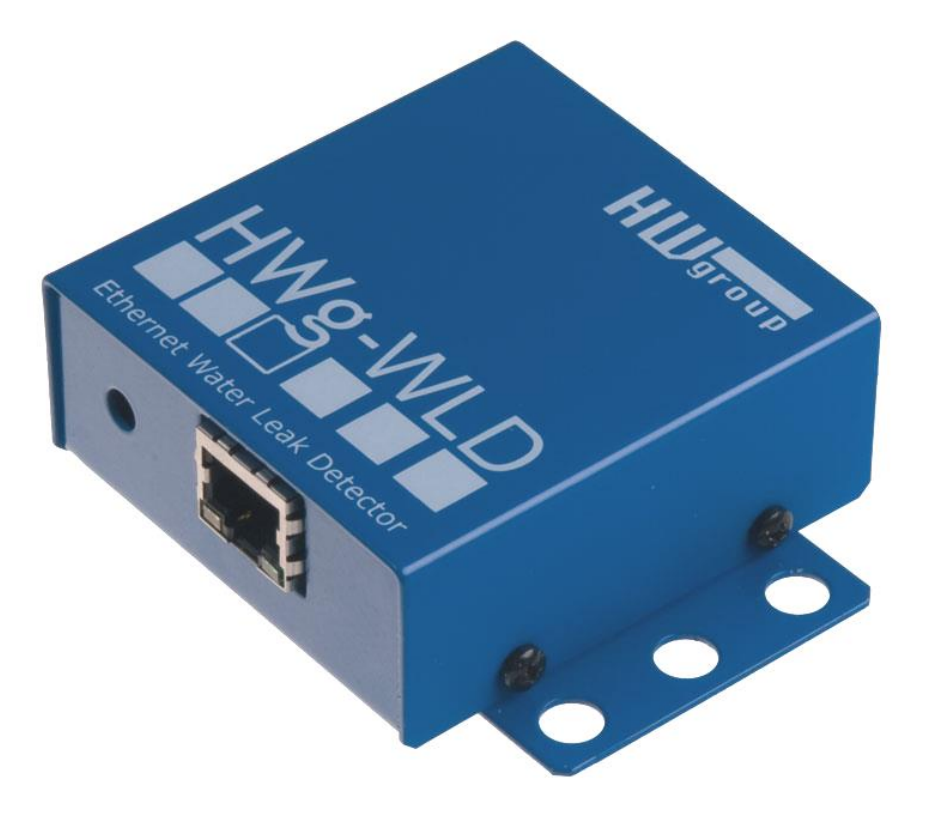

## Obsah

| Základní popis2                      |
|--------------------------------------|
| Použití HWg-WLD4                     |
| První kroky5                         |
| 1) Připojení kabelů5                 |
| 2) Nastavení IP adresy - UDP Config5 |
| 3) Obnovení výchozích6               |
| 4) WWW rozhraní zařízení7            |
| 5) Sepnutí vzdáleného relé přes síť8 |
| Konfigurace produktu9                |
| General setup9                       |
| SNMP 10                              |
| Email                                |
| Time                                 |
| Sensors                              |
| Remote sms14                         |
| Services15                           |
| System                               |
| Technická specifikace                |
| Bezpečnost práce                     |

# Základní popis

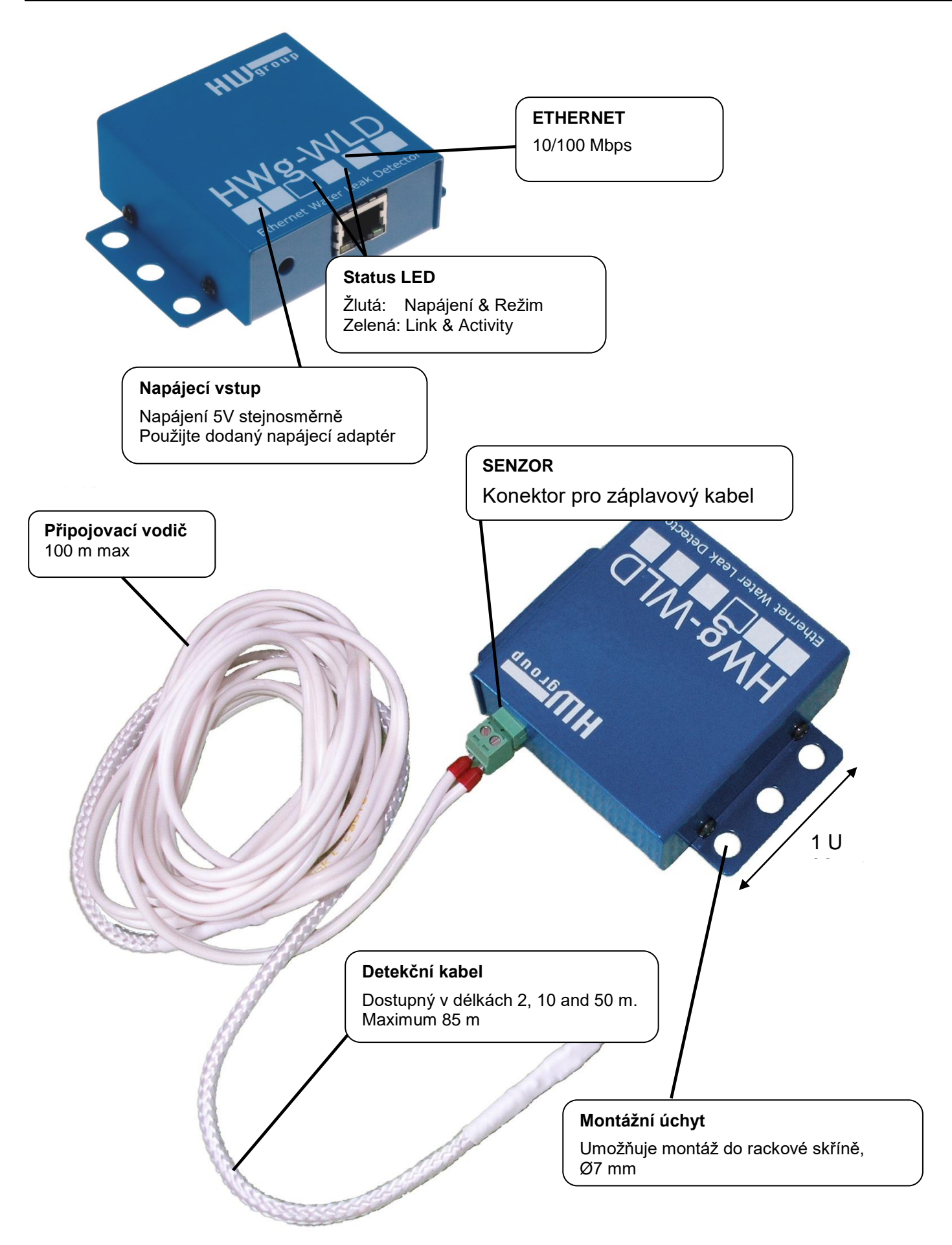

## Délka detekčního kabelu

- WLD A connection cable 2m (HWg-WLD připojovací vodič + Terminátor)
- WLD sensing cable A 2m
- WLD sensing cable A 10m
- WLD sensing cable A 50m

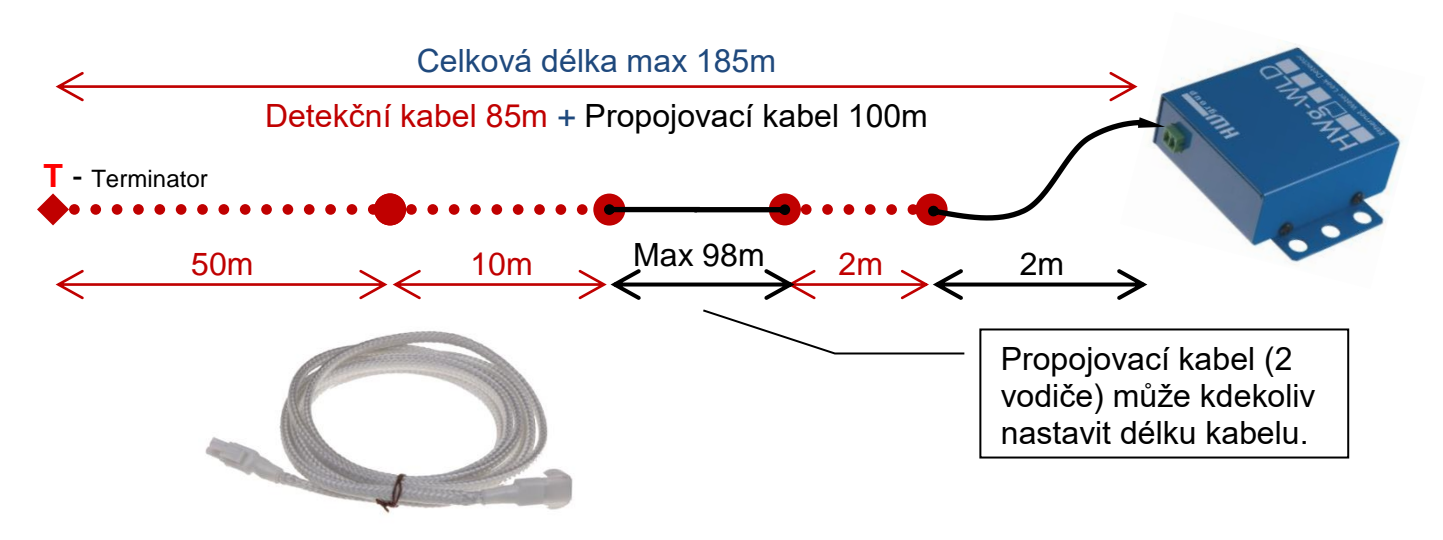

| OID     | Description                                                                                                    |
|---------|----------------------------------------------------------------------------------------------------|
| 600 417 | WLD sensing cable A - 2+2m<br>Sada připojovacího (600464) a detekčního kabelu 2m (600418) na detekci průsaku vody. Celková<br>délka 4m, z toho 2m připojovací kabel a 2m detekční kabel, ukončeno terminátorem.                                  |
| 600 467 | <b>WLD sensing cable A - 2+10m</b><br>Sada připojovacího (600464) a detekčního kabelu (600465) na detekci průsaku vody. Celková<br>délka 12m, z toho 2m připojovací kabel a 10m detekční kabel, ukončeno terminátorem.                           |
| 600 468 | WLD sensing cable A - 2+50m<br>Sada připojovacího (600464) a detekčního kabelu (600466) na detekci průsaku vody. Celková<br>délka 52m, z toho 2m připojovací kabel a 50m detekční kabel, ukončeno terminátorem.                                  |
| 600 496 | <b>WLD A prolong cable 5m</b><br>Prodloužení detekčního kabelu WLD typ A cable o neaktivních 5m. Celková délka max 100m.                                                                                                    |
| 600 464 | WLD A connection cable 2m<br>Připojovací kabel 2m pro HWg-WLD a terminátor na konec detekčního kabelu typu "A".                                                                                                    |
| 600 418 | WLD sensing cable A - 2m (photo)<br>Detekční kabel, délka 2m. Kabel detekuje zaplavení vodou po celé délce. Detekční kabely lze<br>připojovat za sebe. Pro připojení k "HWg-WLD" nebo "HWg-WLD Relay" nutno použít 600 464<br>připojovací kabel. |
| 600 465 | WLD sensing cable A - 10m<br>Detekční kabel, délka 10m. Kabel detekuje zaplavení vodou po celé délce. Detekční kabely lze<br>připojovat za sebe. Pro připojení k "HWg-WLD" nebo "HWg-WLD Relay" nutno použít 600 464<br>připojovací kabel.       |
| 600 466 | WLD sensing cable A - 50m<br>Detekční kabel, délka 50m. Kabel detekuje zaplavení vodou po celé délce. Detekční kabely lze<br>připojovat za sebe. Pro připojení k "HWg-WLD" nebo "HWg-WLD Relay" nutno použít 600 464<br>připojovací kabel.       |

# Použití HWg-WLD

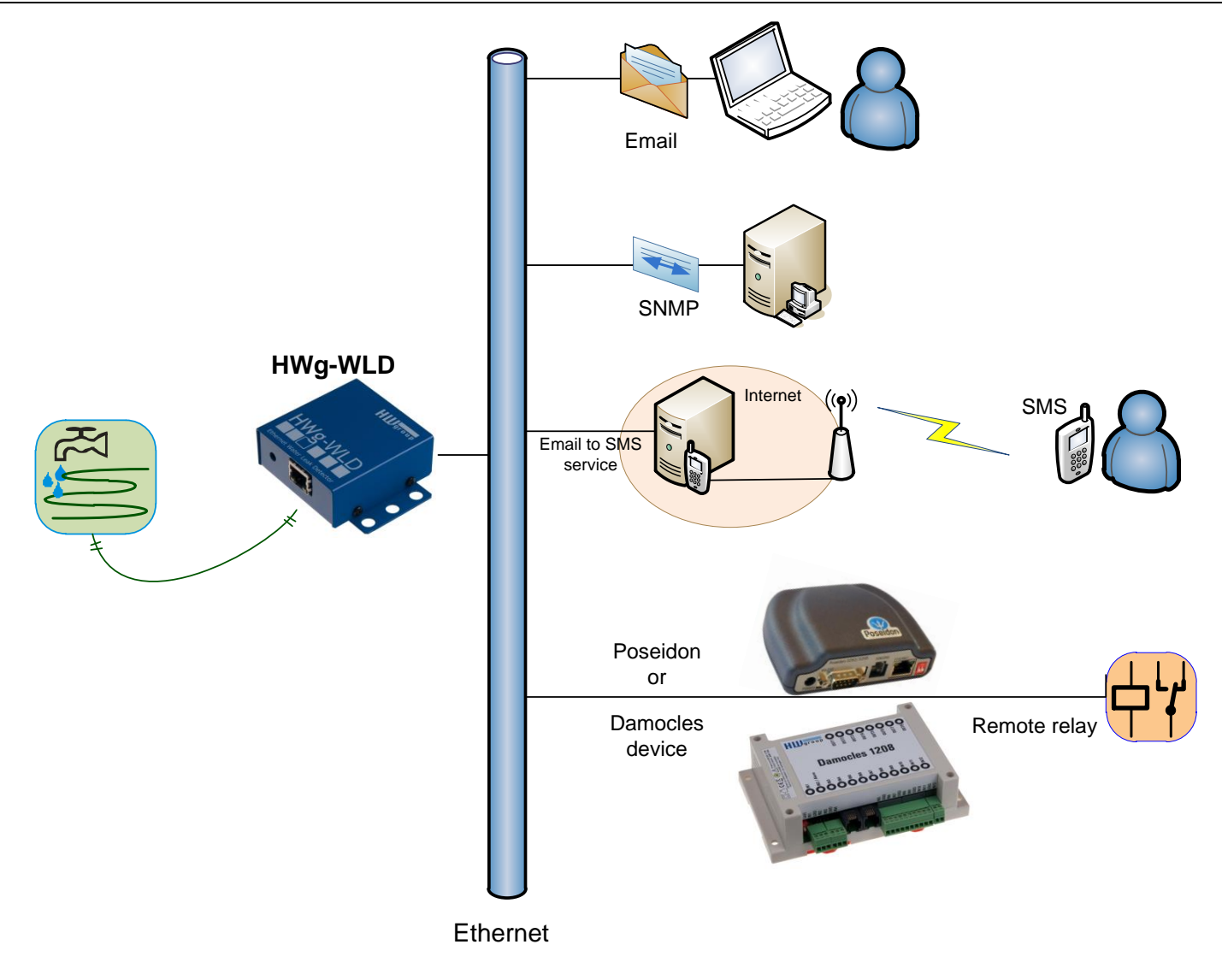

#### Vzdálené sepnutí relé přes ethernet

Je-li detekována kapalina, můžete sepnout vzdálené relé na nařízení HW group.

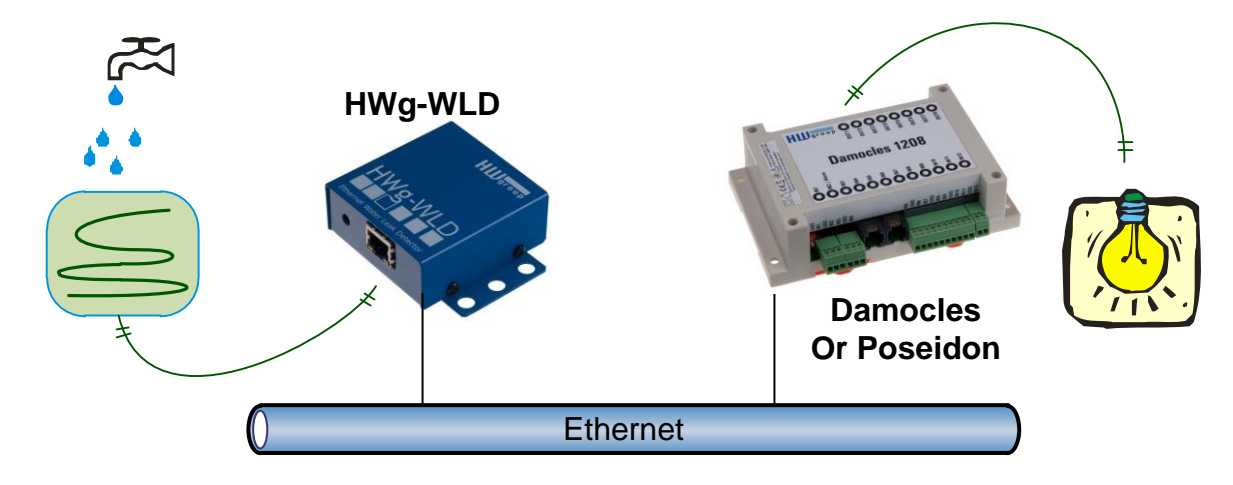

# První kroky

# 1) Připojení kabelů

- Připojte HWg-STE do sítě Ethernet (přímým kabelem do Switche, kříženým do PC)
- Připojte napájecí adaptér do sítě a zapojte jej do napájecího konektoru HWg-STE
- Rozsvítí se zelená kontrolka v RJ45 konektoru Power & Mode
- Pokud je v pořádku připojení do sítě Ethernet, měla by se o chvíli později rozsvítit kontrolka <u>LINK</u> (žlutá) a nadále pohasínat během přenosu dat do Ethernetu (signalizace Activity).
- Žlutá kontrolka LINK signalizuje rychlým blikáním po zapnutí DHCP vyjednávání o IP adrese.

# 2) Nastavení IP adresy - UDP Config

Program **UDP Config** - hlavní adresář na přiloženém CD (verze pro Windows i Linux). Program lze stáhnout na <u>www.HW-</u> <u>group.com</u> Software -> UDP Config.

 Kliknutím na ikonu spusťte program UDP Config – program automaticky vyhledá připojená zařízení

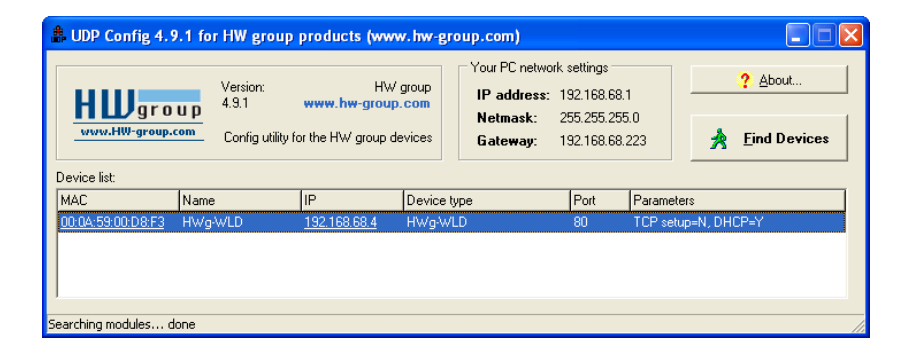

• Hledání zařízení spustíte kliknutím na ikonku Find Devices (Vyhledat zařízení).

Program vyhledá zařízení ve vaší lokální síti. Poklepáním na MAC adresu zařízení otevřete dialogové okno základních nastavení zařízení.

#### Nastavte síťové parametry zařízení

- IP adresa / HTTP Port (standardně 80)
- Masku vaší sítě
- IP adresu Gateway (brány) vaší sítě
- Název zařízení (volitelný parametr)

Uložte nastavení tlačítkem **Apply Changes** (ulož změny)

| Details                           | X                                                                                    |
|-----------------------------------|--------------------------------------------------------------------------------------|
| Name:<br> HWg-WLD                 | IP address:         Port:           192.168.68.4         (DHCP)         :         80 |
| 🦲 Open in WEB Browser             | Enable DHCP                                                                          |
| Mask:<br>255.255.255.0 (DHCP)     | MAC:<br>00:04:59:00:D8:F3                                                            |
| Gateway:<br>192.168.68.223 (DHCP) | FW version:<br>1.0.5<br>Deutise tupe:                                                |
| Enable IP access filter           | Device (ype:<br>HWg-WLD (43)<br>DHCP:<br>Supported                                   |
| IP filter mask:<br>0.0.0.0        | ☐ Enable NVT ☐ Enable TCP setup                                                      |
| Default values                    | Enable TEA authorisation                                                             |
|                                   | Check if new IP address is empty Apply changes                                       |
| Ready<br>C                        |                                                                                      |

# 3) Obnovení výchozích

#### Pomocí software:

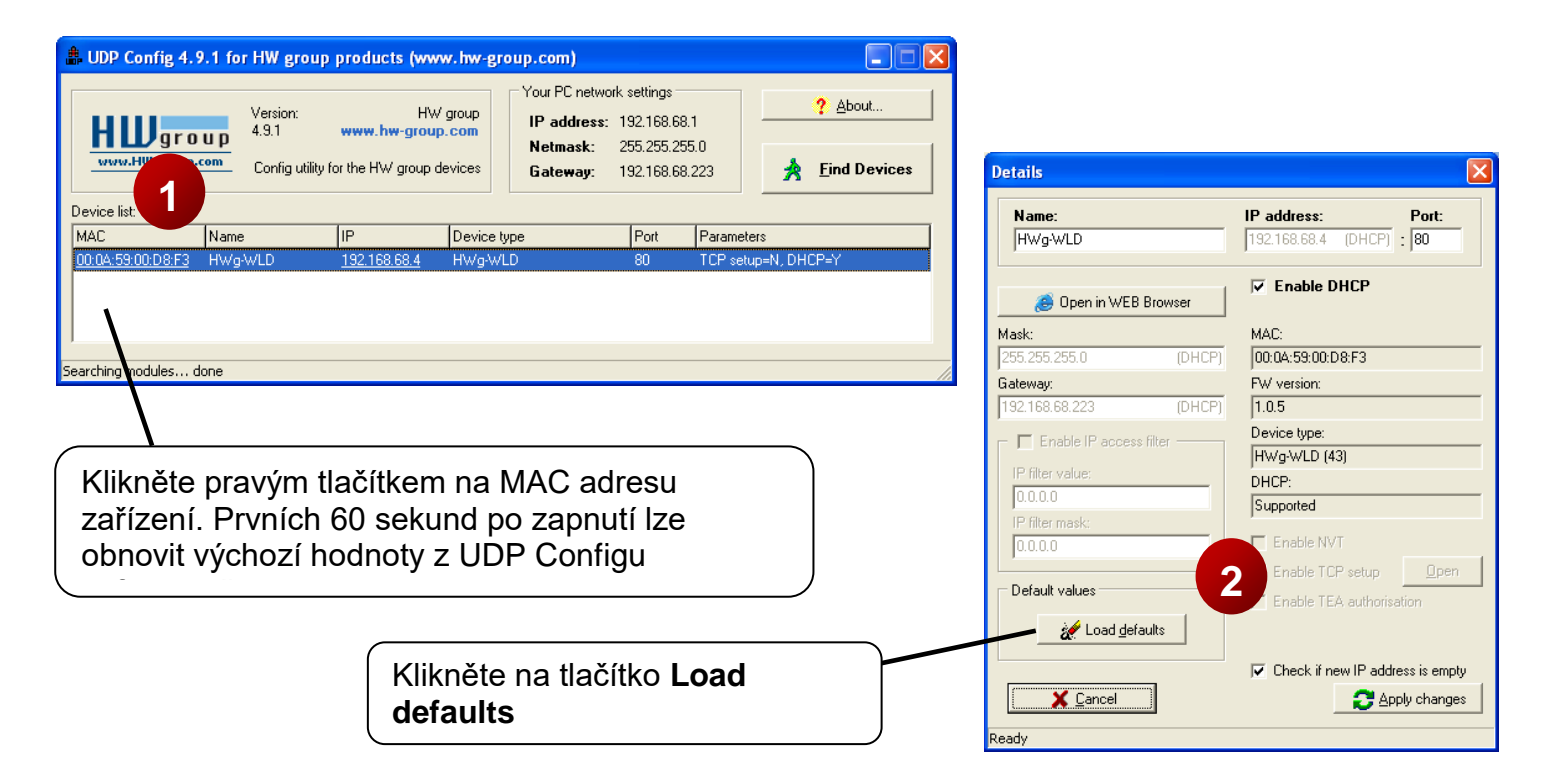

#### Pomocí hardware:

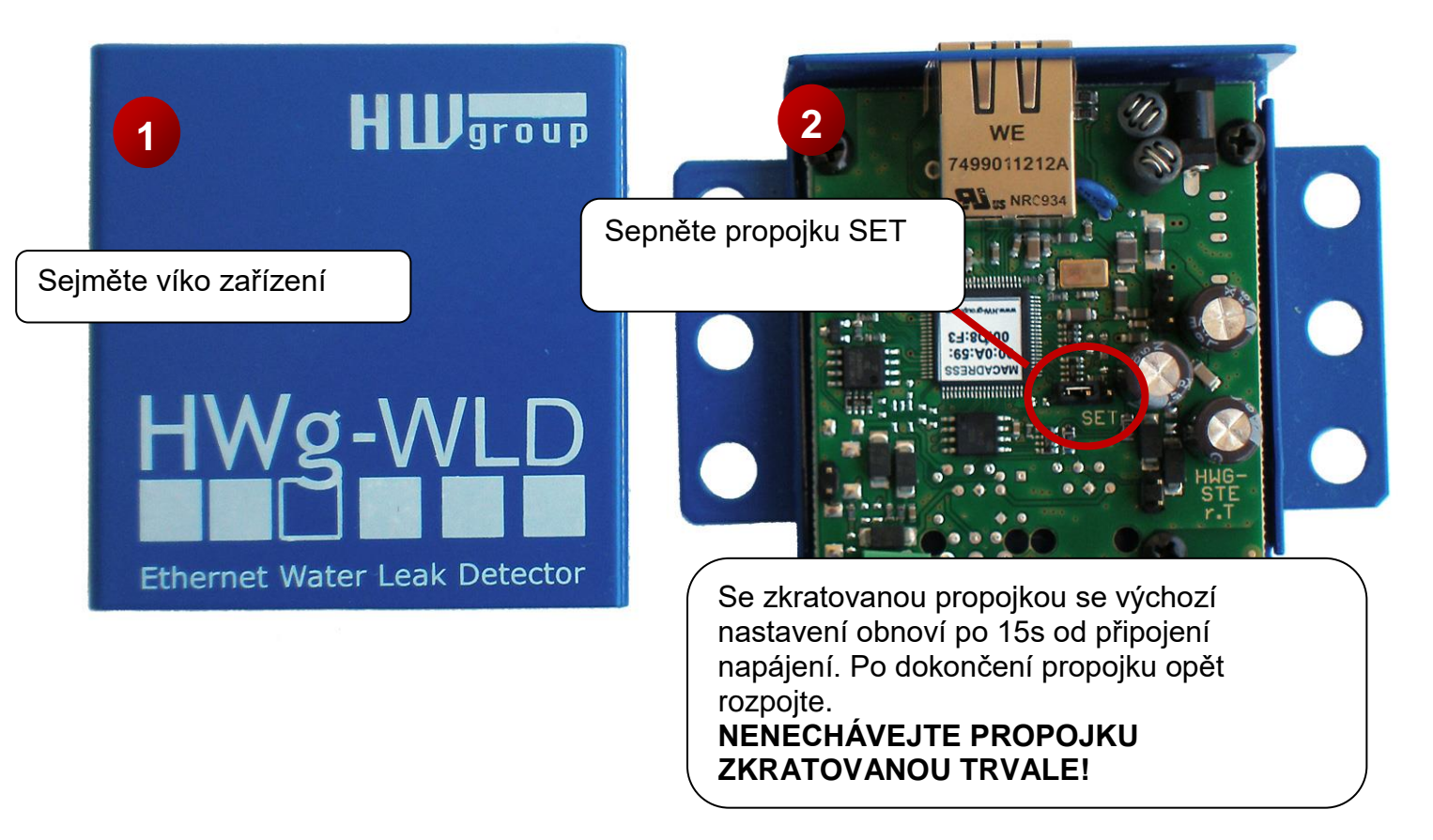

# 4) WWW rozhraní zařízení

- Možnosti otevření WWW stránky:
  - Zadejte IP adresu zařízení v okně prohlížeče
  - Klikněte na IP adresu v program UDP Config
  - V aplikaci UDP SETUP klikněte na 0 podtrženou IP adresu
- WWW stránka zobrazuje informace o stavu detekčního kabelu.
- Úvodní stránka se obnovuje automaticky a není třeba manuální aktualizace.

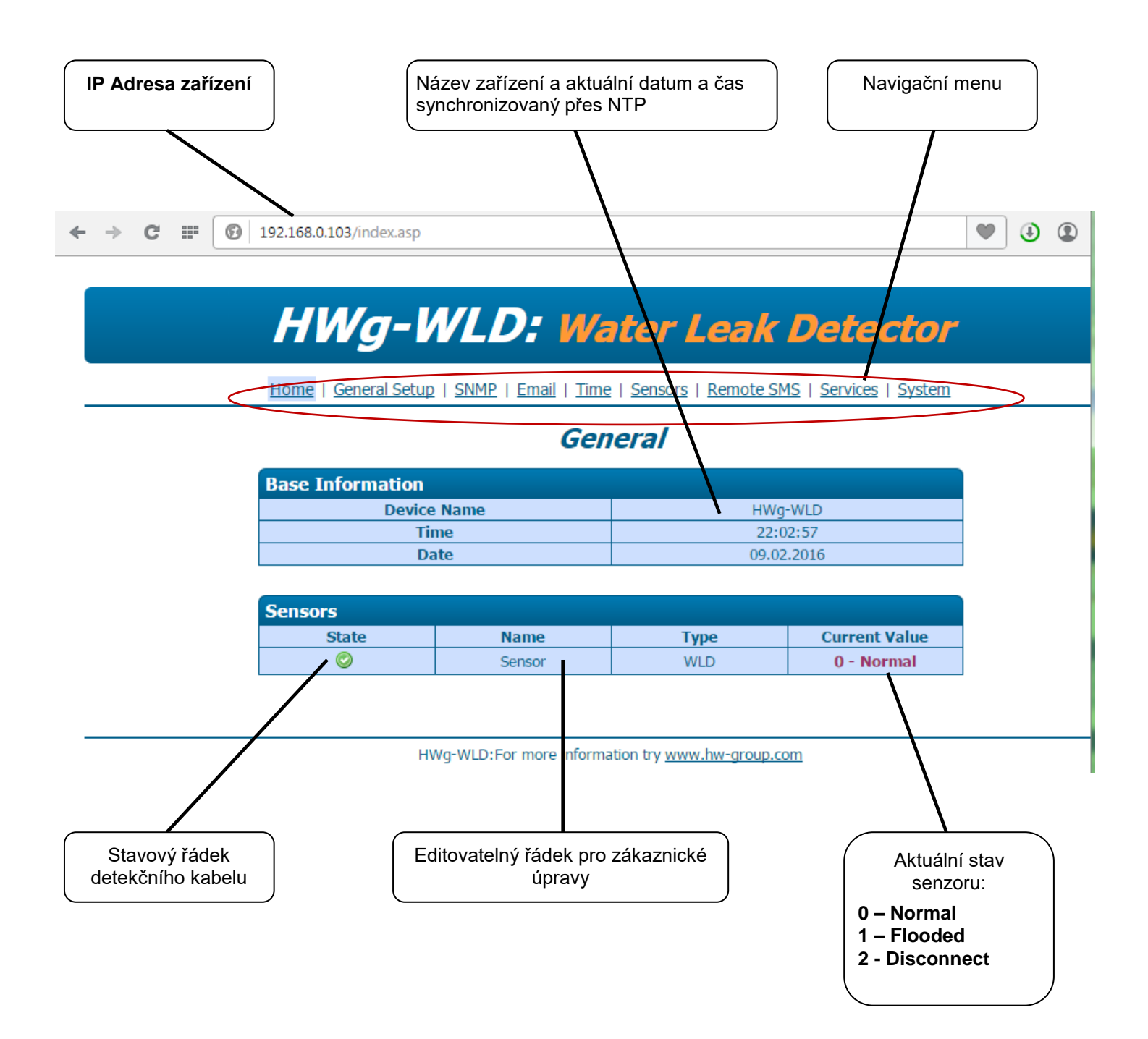

HW group

IP address:

Load default values

Open TCP Setup (telnet on port 99)

UDP Config 2.3.0 for HW group products (v

? About.

👌 Find Devices

# 5) Sepnutí vzdáleného relé přes síť

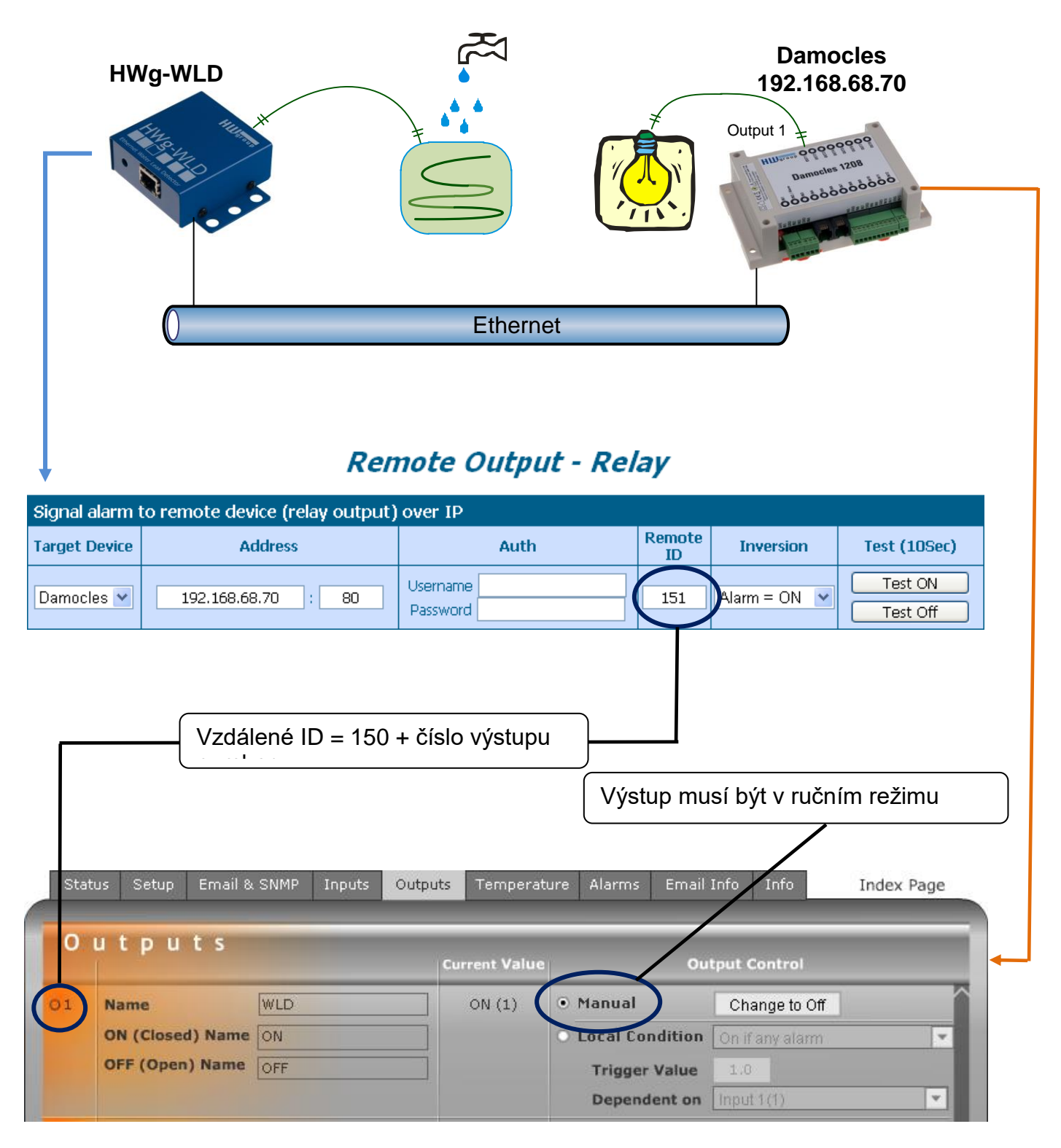

- Stav 0-normal představuje klidovou hodnotu. Všechny ostatní stavy jsou považovány za stav Alarm.
- Username a Password musí umožnit zápis do vzdáleného zařízení Target Device.
- Řízení vzdáleného výstupu je realizováno přes XML
- Vzdálený výstup je synchronizován při každé změně hodnoty detekčního kabelu a periodicky aktualizován každých 10s pro případ výpadku napájení vzdáleného zařízení
- Před zapojením doporučujeme provést aktualizaci FW obou zařízení na nejaktuálnější verze.

# Konfigurace produktu

# **General setup**

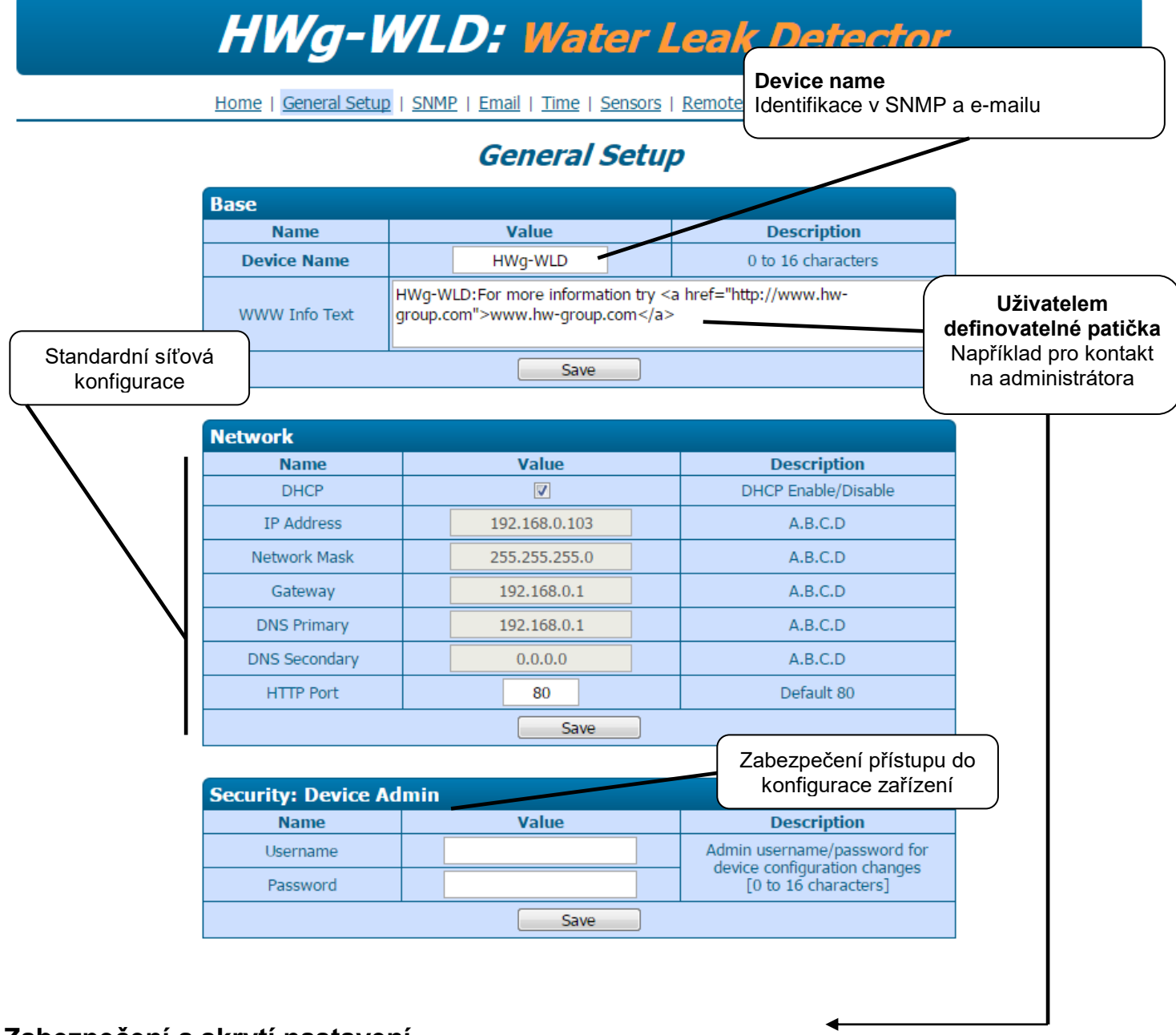

#### Zabezpečení a skrytí nastavení

Všechny administrátorské stránky budou chráněny jménem a heslem. Neautorizovaný návštěvník uvidí pouze úvodní stránku!

#### Zamknutí konfigurace proti změnám

Chcete-li pouze zabránit změně konfigurace, ale současně stávající konfiguraci ponechat viditelnou, aktivujte Demo mode (viz menu System).

# SNMP

|                                 | НИ          | Vg-И         | VLD:                    | Wat                  | ter I          | .eak D         | <b>)ete</b> | ctor          |                   |
|---------------------------------|-------------|--------------|-------------------------|----------------------|----------------|----------------|-------------|---------------|-------------------|
| Port pro přístup přes           | SNMP        | eneral Setup | <u>SNMP</u>   <u>En</u> | <u>nail   Time  </u> | <u>Sensors</u> | Remote SMS     | Services    | <u>System</u> |                   |
|                                 | General     | SNMP Setti   | nas                     | SNM                  | IP             |                | Ider        | itifikace za  | ařízení přes SNMP |
|                                 | Na          | me           |                         | Value                |                | De             | scription   |               |                   |
|                                 | System      | n Name       | F                       | HWg-WLD              |                | 0 to 1         | .6 characte | rs            |                   |
| Y                               | System      | Location     |                         |                      |                | 0 to 1         | .6 characte | rs            |                   |
|                                 | System      | Contact      | HWg-WLD:For             | more informa         | ation try ht   | tp://www.hw-gr | oup.com     |               |                   |
|                                 | SNM         | P port       |                         | 161                  |                | Defa           | ult port 1  | Define        | ování přístupu v  |
|                                 |             |              |                         |                      |                |                |             | 311           |                   |
| S                               | SNMP AG     | cess         |                         |                      |                |                |             |               |                   |
|                                 |             | communi      | ty                      | R                    | ead            | Write          |             |               |                   |
| _                               |             | public       |                         |                      | 7              |                |             |               |                   |
|                                 |             | private      |                         |                      |                |                |             |               |                   |
|                                 | SNMP Tr     | ap Destinat  | tion                    |                      |                |                |             |               |                   |
|                                 | Des         | tination     | Com                     | munity               | IP             | Address        | Port        | Enable        |                   |
|                                 |             | С.           | Т                       | est1                 | 19             | 2.168.1.3      | 162         |               |                   |
| Nastavení cílo                  | vé          | D.           | Т                       | est2                 | 192            | 2.168.1.30     | 162         |               | $\mathbf{N}$      |
| destinace pro pos<br>SNMP trapů | sílání<br>I |              |                         | Save                 |                |                |             | Trap          | musí být povolen  |

HWg-WLD:For more information try www.hw-group.com

#### **SNMP Write**

HWg-WLD nepodporuje zápis přes SNMP.

Nastavení času pro periodické posílání Alarmového SNMP trapu lze v záložce Services.

# Email

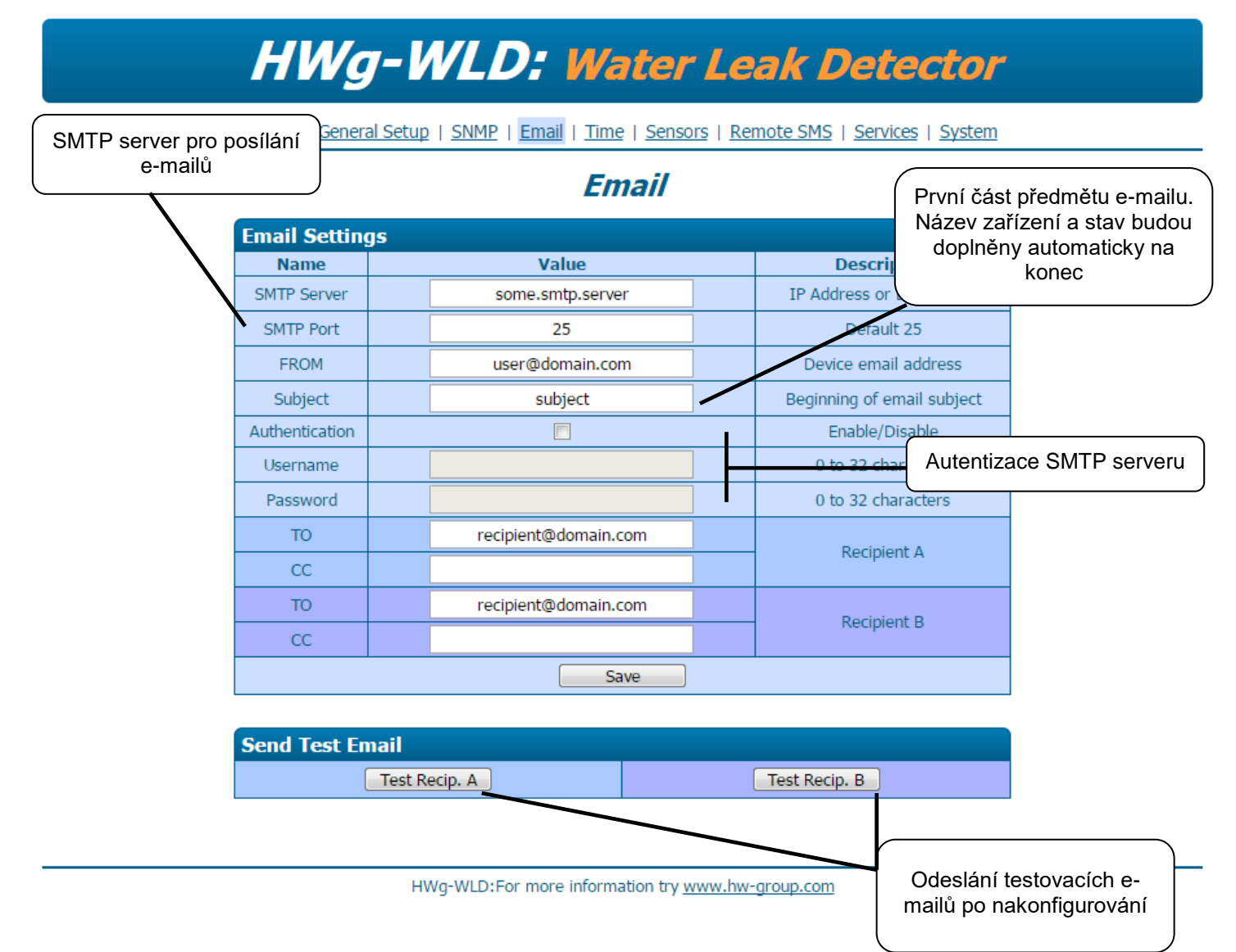

#### Třídění e-mailů s využitím pole Subject

Pole předmět lze s výhodou použít pro třídění pošty v rámci pracovní skupiny nebo například pro přeposílání na SMS (Placené služby Email-2-SMS).

#### Omezení polí TO a CC

Pole **TO** a **CC** mohou obsahovat vždy pouze jednu e-mailovou adresu.

Nastavení času pro periodické posílání Alarmového Emailu lze v záložce Services.

#### Time

# HWg-WLD: Water Leak Detector

Home | General Setup | SNMP | Email | Time | Sensors | Remote SMS | Services | System

#### Time

| SNTP Setup  | þ             |                                       |  |  |  |  |
|-------------|---------------|---------------------------------------|--|--|--|--|
| Name        | Value         | Description                           |  |  |  |  |
| SNTP Server | time.nist.gov | IP Address or DNS Name                |  |  |  |  |
| Time Zone   | +1            | Number -12 +13                        |  |  |  |  |
| Summertime  | <b>V</b>      | last Sun Mar 2:00 - last Sun Oct 2:00 |  |  |  |  |
| Interval    | 1h 💌          | Sync period: Off/1h/24h               |  |  |  |  |
|             | Save          |                                       |  |  |  |  |

| SNTP synchronize |      |
|------------------|------|
|                  | Sync |

| Time Setup |                |             |
|------------|----------------|-------------|
| Name       | Value          | Description |
| Time       | 22 : 07 : 56   | hh:mm       |
| Date       | 09 . 02 . 2016 | DD.MM.YYYY  |
|            | Save           |             |

HWg-WLD:For more information try www.hw-group.com

#### Zkontrolujte nastavení DNS

• Jestliže synchronizace nefunguje správně, zkontrolujte nastavení DNS server, případně zadejte adresu NTP serveru jako IP adresu.

#### Sensors

|   | Jmé<br>zápla | no a a<br>avovél<br>0 – N<br>I – Zaj<br>2 - Oc | ktuál<br>no se<br>lorma<br>plave<br>dpoje | ní stav<br>nzoru:<br>Il<br>no <u>setup</u><br>n | VL.                   | D: //                     | Vyberte ci                | Lea<br>I pro sta | avový A      |                  | Pro po<br>tuto v<br>Detail<br>na str | eriodi<br>olbu<br>ní na<br>ánce | cký repor<br>stavení na<br>Services | t použijte<br>aleznete |
|---|--------------|------------------------------------------------|-------------------------------------------|-------------------------------------------------|-----------------------|---------------------------|---------------------------|------------------|--------------|------------------|--------------------------------------|---------------------------------|-------------------------------------|------------------------|
| W | VLD S        | ensor 2                                        | 215                                       |                                                 |                       |                           |                           | _                |              |                  |                                      |                                 |                                     | /                      |
|   | ID           | Туре                                           |                                           | Name                                            |                       | Current<br>Value          | Alarm<br>Delay[s]         | Alarm E          | mail s<br>B  | SNMP Trap<br>C D | Remot                                | e SMS                           | Periodic<br>Alarm                   |                        |
|   | 215          | WLD                                            |                                           | Sensor                                          |                       | 0 - Normal                | 0                         |                  |              |                  |                                      | ]                               |                                     |                        |
| _ |              |                                                |                                           |                                                 | Rei                   | note O                    | utput -                   | Rela             | y            | Nasta<br>vzc     | vení lo<br>lálené                    | ogiky<br>ho vý                  | ovládání<br>stupu                   |                        |
| S | ignal        | alarm                                          | to rei                                    | note device (rela                               | y output              | ) over IP                 |                           |                  |              |                  |                                      |                                 |                                     |                        |
| Т | arget I      | Device                                         |                                           | Address                                         |                       |                           | Auth                      |                  | Remote<br>ID | Inversi          | ion                                  | Tes                             | t (10Sec)                           |                        |
| C | Damoc        | les 💌                                          |                                           | 0.0.0.0                                         | :                     | Username Password         |                           |                  | 151          | Alarm = O        | N 💌                                  | Te                              | est ON                              |                        |
|   |              |                                                |                                           | ID vzdálený v<br>ID 151 = Out                   | ýstup, n<br>put 1, IC | nusí být vě<br>) 152 = Ou | tší než 15<br>tput 2 atd. | 1<br>            | oup.com      | R<br>vzdál<br>t  | tuční n<br>eného<br>estova           | nastav<br>výsti<br>ací úč       | vení<br>upu pro<br>ely              | )                      |

#### Další parametry

Před aktivací periodického reportování nastavte další parametry na stránce Services.

#### Single alarm

Pokud je neaktivní **Periodic alarm**, je varovná zpráva odeslána pouze jednou, při změně stavu.

#### Vzdálené relé

Aktuální stav senzoru může ovládat vzdálené relé (např. zařízení z rodiny Poseidon nebo Damocles).

## Remote sms

# HWg-WLD: Water Leak Detector

Home | General Setup | SNMP | Email | Time | Sensors | Remote SMS | Services | System

# Remote SMS

| Remote SMS setup        |                                             |                                                 |
|-------------------------|---------------------------------------------|-------------------------------------------------|
| Name                    | Value                                       | Description                                     |
| Remote SMS Gateway      | Disable 💌                                   | Target device with GSM modem for<br>sending SMS |
| IP Address              | 0.0.0.0                                     | A.B.C.D                                         |
| Port                    | 80                                          | Default 80                                      |
| Target Number           |                                             | Target Phone Number                             |
| Username                |                                             | Remote Device Username                          |
| Password                |                                             | Remote Device Password                          |
| SMS Normal Text         | %DEVICE% Normal: WLD Sensor %S01% is OK     | %DEVICE% = Device Name                          |
| SMS Alarm Text          | %DEVICE% Alarm: WLD Sensor %S01% is flooded | %S01% = Sensor 1 name                           |
|                         | Save                                        |                                                 |
|                         |                                             |                                                 |
| Send Remote SMS testing | g messages                                  |                                                 |

Send Remote SMS testing message Test Normal

HWg-WLD:For more information try www.hw-group.com

• Remote SMS Gateway - Na výběr můžete zvolit z Disable, Poseidon nebo Hwg-SMS-GWx

Test Alarm

- IP Address a port IP adresa a port k zařízení definované v Remote SMS Gateway
- Target Number telefonní číslo pro normální a alarmové zprávy
- Username a Password jmeno a heslo k pčístupu k Remote SMS Gateway
- SMS Normal text tvar SMS, který se odešle přes Remote SMS Gateway v případě ukončení stavu Alarmu
- SMS Alarm text tvar SMS, který se odešle přes Remote SMS Gateway v případě alarmu
- SendRemote SMS testing messages- posle testovaci sms na číslo nastavené v Target Number

#### Příklad funkce:

Pokud nastane stav alamu (dojde k zaplavení nasákavého kabelu) HWg-WLD pošle SMS Alarm text. Po odeznění stavu alarmu (doje k vyschnutí kabelu) HWg-WLD pošle SMS Normal text. Nastavení času pro periodické posílání Alarmové zprávy lze v záložce Services.

## **Services**

| HWg-WLD: Water Leak Detector |                                         |                |                                                             |  |  |  |  |  |
|------------------------------|-----------------------------------------|----------------|-------------------------------------------------------------|--|--|--|--|--|
| Home   General Setup         | <u>SNMP</u>   <u>Email</u>   <u>Tin</u> | <u>ne   Se</u> | nsors   <u>Remote SMS</u>   <u>Services</u>   <u>System</u> |  |  |  |  |  |
| Services                     |                                         |                |                                                             |  |  |  |  |  |
| Periodic Alarm               |                                         |                |                                                             |  |  |  |  |  |
| Name                         | Value                                   |                | Description                                                 |  |  |  |  |  |
| Period                       | 0                                       | [s]            | Periodic alert when Alarm active [s], 0 =                   |  |  |  |  |  |

Periodic SNMP Trap

**Periodic Email** 

Periodic SMS

HWg-WLD:For more information try www.hw-group.com

Save

disable

Enable periodic alerts by SNMP Traps

Enable periodic alerts by Emails

Enable periodic alerts by Remote SMS

Nastavení opakovaného posílání Alarmové zprávy. Perioda je společná pro SNMP Alarm, E-mail i Sms.

Pokud nastavíte čas 0, dojde k vypnutí funkce opakovaného posílání Alarmové zprávy. Zařízení pošle alarmovou zprávu pouze jednou.

# System

|                        | Syst   | tem                | Aktuáln             | í hodnoty v XML |
|------------------------|--------|--------------------|---------------------|-----------------|
| Download               |        |                    |                     |                 |
| Description            |        |                    | File                |                 |
| Backup configuratio    | n      | <u>HWg Wl</u>      | <u>D Config.bin</u> |                 |
| Online values in XM    | L      | val                | ues.xml             |                 |
| SNMP MIB Table         |        | <u>HWg</u>         | WLD.mib             |                 |
| TXT list of common SNM | P OIDs | <u>HWg</u> W       | /LD_OID.txt         |                 |
|                        |        |                    |                     |                 |
| System                 |        |                    |                     |                 |
| Name                   |        | Value              |                     |                 |
| Version                |        | 1.0.12c            |                     |                 |
| Compile time           |        | Sep 26 2013, 14:01 | :49                 | Aktivace demo   |
| Build                  |        | 1469               |                     | rožimu          |
| Vendor ID              |        | 0                  |                     |                 |
| UpTime                 |        | 31 min             |                     |                 |
| Demo Mode              |        | Demo Mode Enab     |                     |                 |
| Upload                 |        |                    | -                   |                 |

HWg-WLD:For more information try www.hw-group.com

#### Uzamkněte vaše nastavení

Aktivovaný Demo režim zabrání jakékoliv změně v konfiguraci vašeho zařízení. V tomto režimu mohou návštěvníci libovolně procházet a prohlížet všechny stránky webového rozhraní, ale změna hodnot jim není umožněna. Takto ošetřené zařízení můžete umístit na veřejný internet bez strachu o změny jeho konfigurace.

# Technická specifikace

HW group

- Ethernet: RJ45 10/100 BASE-T
- Vstup pro senzor: 2pinový konektor pro detekční kabel
- Vlastnosti
  - Alarmy e-mailem nebo SNMP trapy při změně stavu detekčního kabelu
  - Vzdálený výstup nebo relé (zařízení Poseidon nebo Damocles) lze ovládat při změně stavu senzoru
  - o Vzdálený dohled záplavového kabelu
  - Možnost montáže do Racku
- Napájení: +5V / 250 mA
- Rozměry: 65 x 88 x 30 [mm]
- LED v konektoru RJ-45
  - o Zelená: Power / Status
    - Rychlé blikání: Konfigurace přes DHCP
    - Pomalé blikání: Senzor ve stavu Alarm
  - Oranžová: Link & Activity

| ETHERNET                   |                                                         |
|----------------------------|---------------------------------------------------------|
| Rozhraní                   | RJ45 (10/100BASE-T) – 10 Mbit nebo 100 Mbit             |
| Podporované protokoly      | IP: ARP, TCP/IP (HTTP, XML, SNTP, SMTP), UDP/IP (SNMP)  |
| SNMP kompatibilita         | Ver:1.00 kompatibilní, částečná podpora ver 2.0         |
|                            |                                                         |
| SENZOR                     |                                                         |
| Тур                        | Záplavový detekční kabel                                |
| Konektor                   | Svorkovnice                                             |
| Stavy senzoru              | 0 = OK, 1 = Zaplavení, 2 = kabel odpojen                |
| Délka detekčního<br>kabelu | Max 85 m                                                |
| Prodloužení kabelu         | Možnost prodloužení o max. 100 m, AWG 24                |
|                            |                                                         |
| Napájecí vstup             |                                                         |
| Napájení                   | +5V / 250 mA                                            |
| Konektor                   | Napájecí Ø3.5 x 1.35 [mm]                               |
|                            |                                                         |
| LED                        |                                                         |
| POWER / status             | Zelená – Napájení v pořádku (status = DHCP/Local alarm) |
| LINK & Activity            | Žlutá – aktivita ethernetové linky                      |
|                            |                                                         |
| Mechanické parametry       |                                                         |
| Provozní teplota           | -10 to 60 °C                                            |
| Rozměry/hmotnost           | 65 x 88 x 30 [mm] / 250 g                               |
| Elmag. vyzařování          | CE / FCC Part 15, Class B                               |
| Elmag. kompatibilita       | EN 55022, EN 55024, EN 61000                            |

# Bezpečnost práce

Zařízení odpovídá požadavkům norem platných v ČR, je provozně odzkoušeno a je dodáváno v provozuschopném stavu. Pro udržení zařízení v tomto stavu je nutno řídit se dále uvedenými požadavky na bezpečnost provozu a údržbu zařízení.

# Pokud nebude zařízení užíváno způsobem, jaký doporučuje výrobce může dojít k porušení ochrany, kterou zařízení poskytuje!

# Napájecí zásuvka nebo místo odpojování zařízení od zdroje elektrické energie musí být volně přístupné!

#### Zařízení nesmí být nadále používáno zejména pokud:

- Je viditelně poškozeno
- Řádně nepracuje
- Uvnitř zařízení jsou uvolněné díly
- Bylo vystaveno déletrvající vlhkosti, nebo zmoklo
- Bylo nekvalifikovaně opravováno neautorizovaným personálem
- Napájecí adaptér, nebo jeho přívodní šňůra je viditelně poškozena
- Použije-li se zařízení jiným než určeným způsobem, může být ochrana poskytovaná zařízením narušena
- Vypínač nebo jistič a prostředky nadproudové ochrany musí byt součástí nadřazeného konstrukčního celku

Výrobce za zařízení odpovídá pouze v případě, že je napájeno dodaným, nebo odsouhlaseným napájecím zdrojem.

V případě jakýchkoliv problémů s instalací a zprovozněním se můžete obrátit na technickou podporu:

HW group s.r.o. http://www.hw-group.com email: support@HWg.cz U Pily 3 143 00 Praha 4 Tel. +420 222 511 918

Pro kontakt na technickou podporu si připravte přesný typ vašeho zařízení (naleznete na výrobním štítku) a znáte-li, rovněž verzi firmware.